## 使用 LMGateway 配置网关采集 DLT645 协议电能表,提供MQTT数据服务

罗米测控数据采集网关集成了 DLT645 协议驱动,工程应用可以通过网关输出的 Modbus, OPC UA, BACnet, HTTP, MQTT接口对接其他应用系统。

项目使用lot 网关,其他网关可参考该配置

- 演示采集DLT645 电能表;
- 演示网关提供 MQTT 服务;
- 使用第三方工具测试 MQTT 数据服务

## 一、 LMGateway 数据采集网关配置步骤

| 1、创建工程,点击"工程管理"                                                                                                    | -"新建工程"——输入"工程名称"——点击"确定"                            |
|----------------------------------------------------------------------------------------------------|------------------------------------------------------|
| □工程室回         □ 下载工程         ▶ PC模拟运行         ● 工具 ▼           副菜単         1.点击         ①建工程           副菜菜         1.点击         ①建工程           「「「」」」         ○         ○           □ Catevray         ▲         ○           □ Datevray         ▲         ○           □ Finds         □         □           □ T PAE         □         ○           □ Finds         □         □           □ T PAE         □         ○           □ Skiet         ○         ●           ○ Modews         ○         ○                                                                                                    | 工程管理                                                 |
| (1) Shreewed Friel     (1) Mink     (1) Mink     ( |                                                      |
| e⊘ JD<br>쪬 HuaRun<br>용 WangYi<br>쪬 SIEMENS EnergyIP<br>↩ Ulink<br>② Link                                                                                                    | マロマロマロマロマロマロマロマロマロマロマロマロマロマロマロマロマロマロマロ               |
| ≪ HTTP<br>日 任芳计划<br>◎ 报警与弊件<br>/www.scrip尊事本编辑</td <td>DA JTJ_QW2<br/>DA JTJ_QW2<br/>DA JTJ_QW2<br/>DA JTJ_QW2</td>                                                                                                    | DA JTJ_QW2<br>DA JTJ_QW2<br>DA JTJ_QW2<br>DA JTJ_QW2 |
|                                                                                                    | PLCExample test                                      |
|                                                                                                    | 工程路径:D.\LM GateWay ToolProjectmodbus<br>2            |
|                                                                                                    | □ 新建工程 □ 頁創工程 □ 例解乳工程 □ 分打开工程                        |

2、选择网关,右键 左侧文件树"添加网关"——输入"网关名称"——选择"网关类型"——点击"确定"。

X

| - 14 B 14 | LI TAALLIE | ▶ PC模拟运行                              | 炒工具 ▼ |
|-----------|------------|---------------------------------------|-------|
| 程配置       | 网关管理       | 设备模板                                  | 2     |
| DLT645    | 2 MQTT     | · · · · · · · · · · · · · · · · · · · |       |
| 1         |            | ▼ 30/00/37 ○ 取消                       |       |
|           |            |                                       |       |
|           |            |                                       |       |
|           |            |                                       |       |
|           |            |                                       |       |
|           |            |                                       |       |
|           |            |                                       |       |
|           |            | 新建网关                                  |       |
|           |            | 新建网关                                  |       |
|           |            | 新建网关 网关名称:                            |       |
|           |            | 新建网关<br>网关名称:<br>Gateway              |       |
|           |            | 新建网关<br>网关名称:<br>Gateway<br>网关类型:     |       |

MODBUS网天 BACNET网关 OPC UA网关 OPC DA网关

IoT网关

| 3, | 配置通道     | 宣, | 右键  | "I/0点" | ,选择  | "新建通道 | 創——通 | 道选择"串口 | ]" — | 一驱动名称 | 选择             |
|----|----------|----|-----|--------|------|-------|------|--------|------|-------|----------------|
| "  | DLT645"; | 并  | 且填写 | 串口号、   | 波特率、 | 数据位、  | 停止位、 | 奇偶校验等  | 参数。  | 如下图所示 | T <sub>o</sub> |

(串口号:选择 与采集设备连接的 串口号;波特率,数据位,停止位,奇偶校验这个参数根据采集设备 进行配置,但通用的设置成 2400 -- 8 --1 - -N即可;)

) 确定

🛞 取消

| 导频菜单 《                                                                                                    |
|----------------------------------------------------------------------------------------------------|
| IFRE       PLY211         I Classify         I Classify |

4、新建设备 ,右键"Channell"——"新建设备"——填入"设备名称": 输入"设备地址"——点击"确

| 导航菜单                                                                                                    | «                                                                                                    |
|----------------------------------------------------------------------------------------------------|----------------------------------------------------------------------------------------------------|
| 工程配置 网关管理 设备模板                                                                                                    |                                                                                                    |
| Licking Package Connection     Licking Connection     Licking Connection     Licking     Licking     Licki |                                                                                                    |
| <ul> <li>使 to TDA</li> <li>(の) ID</li> <li>(の) HuaRun</li> <li>(の) WangYi</li> <li>(の) Ulink</li> <li>(の) Ulink</li> <li>(の) Ulink</li> <li>(日下P)</li> <li>(日本5十功)</li> <li>(①) 指惑与事件</li> <li>(小) JavaScnp御本:講錯</li> </ul>                                                                                                    | 设备属性       自定义电表名称         设备ID:       例前电表         设备名称:          设备地址:       2036715         禁用设备          +       高级参数 |

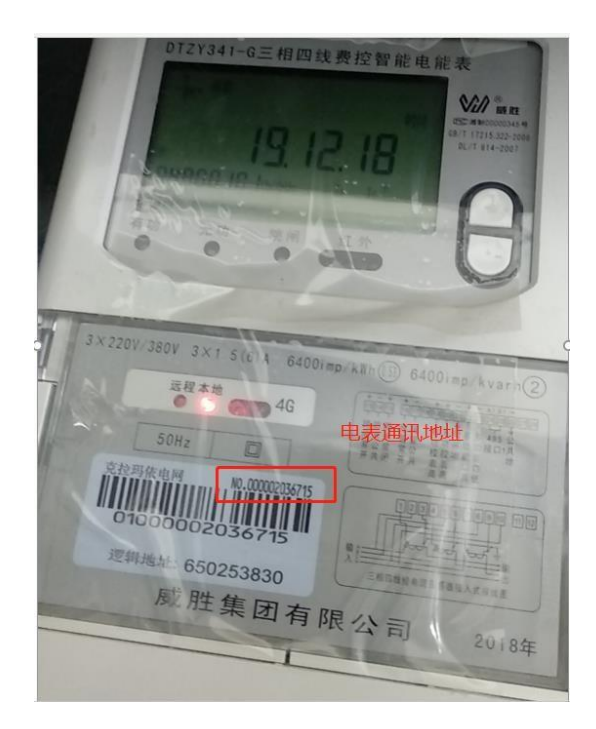

5、配置采集点,点击"添加",设置完成后点击"保存"

| COLUMNE CONSILIE PROVINCE                                                                                     | 11 % The - |                |                 |                   |         |          |           |        | De rangande . G |
|----------------------------------------------------------------------------------------------------|------------|----------------|-----------------|-------------------|---------|----------|-----------|--------|-----------------|
| 导航菜单                                                                                                    | 《 + 添加     | 囲 抵入 🗈 保存 🗆 散消 | - 制除 白清空 🔄 导入配置 | 🕒 导出配置 🕒 装载楼板文件 🖻 | 保存为模板文件 |          |           |        |                 |
| 工程配置 网关管理 设备模板                                                                                                |            | 188ID          | 名称              | 臣以英臣              | 数据坝高标   | 氨醋称识     | 刻碼做式      | 原語時初時時 | 間革              |
| DLT645 2 MQTT                                                                                                 | 1          | In             |                 | DLT645-2007       | A相电流    | 02020100 | XXX XXX   | 0      | 1               |
| ▲ Lil Gateway<br>▲ ♥ 計課学館                                                                                     | 2          | Ua             |                 | DLT645-2007       | A相电压    | 02010100 | XXX. X    | 0      | 1               |
| <ul> <li>↓ ↓ ↓ ↓ ↓ ↓ ↓ ↓ ↓ ↓ ↓ ↓ ↓ ↓ ↓ ↓ ↓ ↓ ↓</li></ul>                                                      | 3          | E              |                 | DLT645-2007       | 正向有功总电量 | 00010000 | XXXXXX XX | 0      | 1               |
| Ghannel1                                                                                                    | 4          | P              |                 | DLT645-2007       | 总额时有功功率 | 02030000 | XX. XXXX  | 0      | 1               |
| 日用户点                                                                                                    | 5          | F              |                 | DLT645-2007       | 电网频率    | 02800002 | XX.XX     | 0      | 1               |
| <ul> <li>□ 计算点</li> <li>□ 系统点</li> <li>▲ 計算攝影券</li> <li>● Modbus</li> <li>● S#物販列中台</li> <li>■ IOT</li> </ul> |            |                |                 |                   |         |          |           |        |                 |

6.下载工程,点击"下载工程"---选择下载网关的IP地址---点击"下载"

| 学航菜単(                                                                                                    | 🕂 🛨 мотті                                                                                                    |                                                                                                    |                                                                                                    |                       |                                                                |
|----------------------------------------------------------------------------------------------------|----------------------------------------------------------------------------------------------------|----------------------------------------------------------------------------------------------------|----------------------------------------------------------------------------------------------------|-----------------------|----------------------------------------------------------------|
| <ul> <li>本展天単 (</li> <li>(</li> <li></li></ul> | 中土     MQTTI       IP地址 現名:     減口:       ClientID:     Gerenal       User C     Keep Alive(s):       Timeout(s):     Clean Session:       交財損損度方向的主题:     Im/gw/status/gw1       控制/Ti闷的主题:     控制/Ti闷的主题:       控制/Ti闷的主题:     1 | 192.168.1.11         1883         gw1         redentials       SSLTLS         60         30         No         E:         qos 0 ∨         gos 0 ∨         gos 0 ∨         retained:         No | 下载工程<br>内网下载 远程下载<br>- 早本地码关<br>日192.168.0.14<br>日192.168.0.24<br>日192.168.0.24<br>日192.168.04<br>日192.168.04<br>日192.168.04<br>日193.17<br>日193.17 | ▲ + 添加 图 保存 □ 撤销 一 删销 | ① 病空 ① 导入政置 ① 等<br>ID<br>则抗电表 E<br>则抗电表 F<br>则抗电表 N<br>则抗电表 Na |
|                                                                                                    |                                                                                                    |                                                                                                    | 28.3                                                                                                    | 添加网关 🛛 工業 🛞 取消        |                                                                |

7、查看实时数据,切入到"网关"界面,首先"搜索网关"——选中工程下载的网关IP地址—— 点击"实时数据"。此时网关已经连接成功。

| 〒 2011月天 V 教育的天 6° PP     | 時限五 101 希知改五                               |                   |                |           |       | 🗁 Language 👻 🙂 天士 👻 |  |  |  |
|---------------------------|--------------------------------------------|-------------------|----------------|-----------|-------|---------------------|--|--|--|
| 导航菜单                      | 《 实时数据 运行日志                                | 网络测试 串口测试         |                |           |       |                     |  |  |  |
| 14002 网关管理 设备4<br>4 모本地网关 | 復版 ▲ Channeli(const)<br>■ Device1<br>■ 田户古 | 突时数据<br>C Refresh | 深語語<br>C Padma |           |       |                     |  |  |  |
| La 192.168.0.111          | 国计算点                                       | ID                | 名称             | 当前值       | 数据由状态 | 采集时间                |  |  |  |
| 192.168.0.240             | 00 <del>31</del> 300                       | Device1.E         |                | 1.430000  | Good  | 2005-01-22 08:27:32 |  |  |  |
| L 192.168.1.233           |                                            | Device1.F         |                | 50.000000 | Good  | 2005-01-22 08:27:33 |  |  |  |
|                           |                                            | Device1.la        |                | 40.000000 | Good  | 2005-01-22 08:27:34 |  |  |  |
|                           |                                            | Device1.P         |                | 13.008000 | Good  | 2005-01-22 08:27:31 |  |  |  |
|                           |                                            | Device1.Ua        |                | 0.000000  | Good  | 2005-01-22 08:27:32 |  |  |  |
|                           |                                            |                   |                |           |       |                     |  |  |  |
|                           |                                            |                   |                |           |       |                     |  |  |  |
|                           |                                            |                   |                |           |       |                     |  |  |  |

## 二、提供 MQTT 数据映射

1、启动网关的 MJT Client 数据服务,依次填入基础信息,点击"保存",配置生效,添加需要

上传的tag点,最后下载工程

| 导航菜单《                                                                                              | + 0 MOTTI        |                                             |  |  |  |  |  |
|----------------------------------------------------------------------------------------------------|------------------|---------------------------------------------|--|--|--|--|--|
| 工程配置 网关管理 设备模板                                                                                     |                  |                                             |  |  |  |  |  |
| A 🖵 DLT645 2 MQTT                                                                                  |                  |                                             |  |  |  |  |  |
| ▲ 🖵 Gateway<br>▲ V 数据采集                                                                            | IP地址/域名:         | 192.168.1.11                                |  |  |  |  |  |
| ▲ ② 1/0点                                                                                           | 端口:              | 1883                                        |  |  |  |  |  |
| 日別は电表                                                                                              | ClientID:        | gw1                                         |  |  |  |  |  |
| 国 计算点<br>器 系统点                                                                                     | Gerenal User (   | Credentials SSL/TLS Last Will and Testament |  |  |  |  |  |
| ▲ 新数据服务<br>● Modbus                                                                                | Keep Alive(s):   | 60                                          |  |  |  |  |  |
| (↑) 夕不初映网半日 ▲ NIOI Matt Client                                                                     | Timeout(s):      | 30                                          |  |  |  |  |  |
| Alink<br>Tlink                                                                                     | Clean Session:   | No                                          |  |  |  |  |  |
| 🏕 ThingsBoard<br>🌺 IoTDA                                                                           | 实时数据发布的主         | <b>元</b> :                                  |  |  |  |  |  |
| ⊘JD<br>∭HuaRun<br>இWangYi                                                                          | Im/gw/status/gw1 | t → Add — Remove 🖉 Edit                     |  |  |  |  |  |
| SIEMENS EnergyIP<br>Ulink<br>Vilink<br>Link<br>HTTP                                                | 控制订阅的主题:         | qos 0 🗸                                     |  |  |  |  |  |
| <ul> <li>● 任务计划</li> <li>① 报警与事件</li> <li></li> <li></li> <li></li> <li>✓ JavaScrip朝本编辑</li> </ul> | 控制响应发布的主         | 题:<br>qos 0 🗸 retained: No                  |  |  |  |  |  |
|                                                                                                    | 拓展主题:            |                                             |  |  |  |  |  |
|                                                                                                    |                  |                                             |  |  |  |  |  |
|                                                                                                    |                  |                                             |  |  |  |  |  |

| www.lmgatewa                                           | <u>y.com</u>             |                                 |                                                                                                    |                         |    |
|--------------------------------------------------------|--------------------------|---------------------------------|----------------------------------------------------------------------------------------------------|-------------------------|----|
| <b>昔山罗米</b> 测控                                         | 技术有限公司                   |                                 |                                                                                                    |                         |    |
|                                                        |                          |                                 |                                                                                                    |                         |    |
| □ 工程管理 □ P30工程 ▼ P30000                                | « I A                    |                                 |                                                                                                    |                         |    |
| 工程設置 网络管理 语名情乐                                         | + <u>∠</u> MQTT1         |                                 |                                                                                                    |                         |    |
|                                                        | P增址/纸名: 192.168          | .1.11                           | ▲ + 添加 圖 保存 二 撤销                                                                                                    | - 開除 首 清空 🖻 导入配置 🖻 导出配置 | t  |
| a 🛄 Gateway                                            | 端口: 1883                 |                                 |                                                                                                    | ID                      |    |
| ▲ Y 数据采集<br>▲ Ø 1/0点                                   | ChentID: gw1             |                                 |                                                                                                    |                         |    |
| a m channen<br>回测试电表                                   | Gerenal User Credentials | SSL/TLS Last Will and Testament |                                                                                                    |                         |    |
| 田计算点<br>昭系统点                                           | Keep Alive(s): 60        |                                 |                                                                                                    |                         |    |
| ▲ 简数据服务                                                | Timeout(s): 30           |                                 |                                                                                                    |                         |    |
| ● Modbus<br>← 罗米物联网平台                                  | Clean Session: N         | 0                               | 选择点                                                                                                    | ×                       |    |
| Mqtt Client                                            |                          |                                 |                                                                                                    | I +                     |    |
| (iii) Alink                                            | 实时数据发布的主题:               |                                 | ● ♀ ☑ I/0点                                                                                                    |                         |    |
| ThingsBoard                                            | Im/ow/status/ow1         | + Add - Remove & Edit           | ▶ □ ☑ 测试电表                                                                                                    |                         |    |
| Mi IoTDA<br>ØJD                                        |                          |                                 | <ul> <li>□□用户点</li> <li>□□计算点</li> </ul>                                                                                                    |                         |    |
| 🕅 HuaRun<br>🛞 WangYi                                   | 控制订阅的主题                  |                                 | > 出 🗌 系统点                                                                                                    |                         |    |
| SIEMENS EnergyIP                                       |                          | qos 0 🗸                         |                                                                                                    |                         |    |
| 🐼 iLink                                                | 控制响应发布的主题:               |                                 |                                                                                                    |                         |    |
| ≪ HTTP<br>同 伝教計制                                       |                          | qos 0 v retained: No            |                                                                                                    |                         |    |
| <ul> <li>○ 报警与事件</li> <li>‹小 JavaScrip专物本编辑</li> </ul> | 拓展主题                     |                                 |                                                                                                    |                         |    |
|                                                        | 额外器救:                    |                                 | <ul> <li>○ 确定</li> <li>○ 取消</li> <li>○ 保存</li> </ul>                                                                                                    |                         |    |
| 彩绘中主                                                   |                          |                                 |                                                                                                    |                         |    |
| + / NOTTI                                              |                          |                                 |                                                                                                    |                         |    |
| LP19211 195-8: 192 168 1 11                            |                          |                                 |                                                                                                    |                         |    |
| 1003                                                   |                          | + 添加 国保存 口撒销                    | 一 翻除 首 清空 道 导入配置 这 导出配置                                                                                                    |                         |    |
| 1883                                                   |                          |                                 | ID                                                                                                    | 高級者                     | 5数 |
| ClientID: gw1                                          |                          | 2                               | 加加电表。<br>Distribute T                                                                                                    |                         |    |
| Gerenal User Credentials SSL/TLS                       | Last Will and Testament  | 3                               | Mildera - Mildera - Milde |                         |    |
|                                                        |                          | 4                               | 测试电表P                                                                                                    |                         |    |
| Keep Alive(s): 60                                      |                          | 5                               | ))派武电表 Ua                                                                                                    |                         |    |
| Timeout(s): 30                                         |                          |                                 |                                                                                                    |                         |    |
| Clean Session: No                                      |                          |                                 |                                                                                                    |                         |    |
| 常时教授安东的主题。                                             |                          |                                 |                                                                                                    |                         |    |
| 70 (ROLESCIPE) I E                                     |                          | 1                               |                                                                                                    |                         |    |
| imigw/status/gw1                                       | + Add - Remove Z Edit    |                                 |                                                                                                    |                         |    |
| 控制订阅的主题:                                               | s 0 🗸                    |                                 |                                                                                                    |                         |    |
| 控制响应发布的主题                                              |                          |                                 |                                                                                                    |                         |    |
| qos                                                    | s 0 🗸 retained: No       | ×                               |                                                                                                    |                         |    |

用户可以通过 MQTT 页面中的"Add, Remove, Edit"按钮添加多个实时数据发布的主题,在右边通过"添加"按钮,可将不同的数据点添加到不同的主题当中。MQTT 页面配置好之后,将工程下载到网关当中运行。

(system.MQTT 指示 mqtt 的连接状态: 值为 1 表示 mqtt 连接成功 值为 0 表示 mqtt 连接失败 如果 system.MQTT 的值为 0,点击"运行日志",查看出错原因。)

2、下载工程,点击"下载工程"---选择下载网关的IP地址---点击"下载"。

| Pharter .                                                                                                    | + 0 MOTTI                                                                                                    |                                                                                                    |                       |                                                |                                                                                           |
|----------------------------------------------------------------------------------------------------|----------------------------------------------------------------------------------------------------|----------------------------------------------------------------------------------------------------|-----------------------|------------------------------------------------|-------------------------------------------------------------------------------------------|
| III RAZ PARE 4844  III RAZ PARE 4844  ODL1642 MOT  - UL624 MOT  - UL624 MOT  - UL624  - UL624  - UL624  - UL624  - UL624  - UL624  - UL624  - UL624  - UL624  - UL624  - UL624  - UL624  - UL624  - UL624  - UL624  - UL624  - UL624  - UL624  - UL624  - UL624  - UL624  - UL624  - UL624  - UL624  - UL624  - UL62  - UL62 - UL62 - UL62 - | +         グロクロション           127201 (NAS):         13611           127201 (NAS):         13611           13611         Chemidal           13711         Chemidal           13711         Tameset(s):           13711         Tameset(s):           13711         Tameset(s):           13711         Tameset(s):           13711         Tameset(s):           13711         Tameset(s):           13711         Tameset(s):           13711         Tameset(s):           13711         Tameset(s):           13711         Tameset(s):           13711         Tameset(s):           13711         Tameset(s):           13711         Tameset(s):           13711         Tameset(s): | 192 166.1.11       183.3       gw1       183.3       gw1       183.3       gw1       183.3       183.3       183.3       183.3       183.3       183.3       183.3       183.3       183.3       183.3       183.3       183.3       183.3       183.3       183.3       183.3       183.3       183.3       183.3       183.3       183.3       183.3       183.3       183.3       183.3       183.3       183.3       183.3       183.3       183.3       183.3       183.3       183.3       183.3       183.3       183.3       183.3       183.3       183.3       183.3       183.3       183.3       183.3       183.3       183.3       183.3       183.3       183.3       183.3       183.3       183.3       183.3       183.3    < | 下號工程<br>内容下鏡 建度下鏡<br> | + Xiu [0 ### ]  <br>1<br>2<br>3<br>4<br>5<br>- | NA - NOA C 第立 D 写入起語 D:<br>D<br>NA地理表 E<br>NAUDE表 F<br>NAUDE表 A<br>NAUDE表 C:<br>NAUDE表 C: |

## 三、测试 MQTT 服务

操作第三方测试工具mtt.fx。MQTT连接正常之后,可以通过 mtt.fx 软件订阅网关发布的数据。 可以看到与网关的数据一致,数据映射成功。

| 系统设置                     |            |                  |                              |                                   |                                         |              | Manguag ∠      |
|--------------------------|------------|------------------|------------------------------|-----------------------------------|-----------------------------------------|--------------|----------------|
| 实时数据 运行日志 网              | 网络狮鼠 串口狮鼠  |                  |                              |                                   |                                         |              |                |
| Channell(com1)           | 实时数据       |                  |                              |                                   |                                         |              |                |
| <ul> <li>目用户点</li> </ul> | C Refresh  |                  |                              |                                   |                                         |              |                |
| 国 计算点<br>器 系统点           |            |                  | <u> </u>                     | 当前值                               | 数理合并未                                   | 3            | 采集时间           |
|                          | Device1.E  |                  |                              | 9.200000                          | Good                                    | 2005-0       | 01-22 08:36:30 |
|                          | Device1.F  |                  |                              | 50.000000                         | Good                                    | 2005-0       | 01-22 08:36:31 |
|                          | Device1.la |                  |                              | 40.000000                         | Good                                    | 2005-0       | 01-22 08:36:27 |
|                          | Device1.P  |                  |                              | 13.008000                         | Good                                    | 2005-0       | 01-22 08:36:28 |
|                          | Device1.Ua |                  |                              | 0.000000                          | Good                                    | 2005-0       | 01-22 08:36:29 |
|                          |            | MQTT.fx - 1.2.1  |                              |                                   |                                         | - 0 X        |                |
|                          |            | File Extras Help |                              |                                   |                                         |              |                |
|                          |            | Disco Deally     |                              | Discount                          |                                         | -0-0         |                |
|                          |            |                  |                              | Diatosineer                       |                                         |              |                |
|                          |            | lm/gw/status/gw1 |                              | ubscribe                          | QaS 0 QoS 1 QoS 2                       | Autoscroll   |                |
|                          |            | lm/gw/status/gw1 | 8 Im/gw/statu                | s/gw1                             |                                         | 2.0          |                |
|                          |            | Dump Messages    | Mute Unsubscribe Im/gw/statu | s/gw1                             |                                         | 3            |                |
|                          |            |                  | lm/gw/statu                  | s/gw1                             |                                         | 4            | 田              |
|                          |            |                  | lm/gw/statu                  | s/gw1                             |                                         | 5            |                |
|                          |            |                  | lm/gw/statu                  | s/gw1                             |                                         | 6            |                |
|                          |            |                  | lm/gw/statu                  | s/gw1                             |                                         | 7            |                |
|                          |            |                  | lm/gw/statu                  | s/gw1                             |                                         | 8            |                |
|                          |            |                  | lm/gw/st                     | atus/gw1                          |                                         | 8            |                |
|                          |            |                  |                              | Qu50 1                            | 5 86 2020 15 49 90 56970246             |              |                |
|                          |            | -                | {"Device                     | 1":{"E":9.15,"F":50,"Ia":40,"P":1 | 3.008,"Ua":0},"clientid":"gw1","time":" | 1106354189"} | 5.察劫 ✔.易示运行F   |
| 字成功                      |            |                  |                              |                                   |                                         |              |                |
| 存成功                      |            |                  |                              |                                   |                                         |              |                |
| 仔贴切                      |            |                  |                              |                                   |                                         |              |                |
| 1                        |            |                  |                              |                                   |                                         |              |                |
|                          |            |                  |                              |                                   |                                         |              |                |